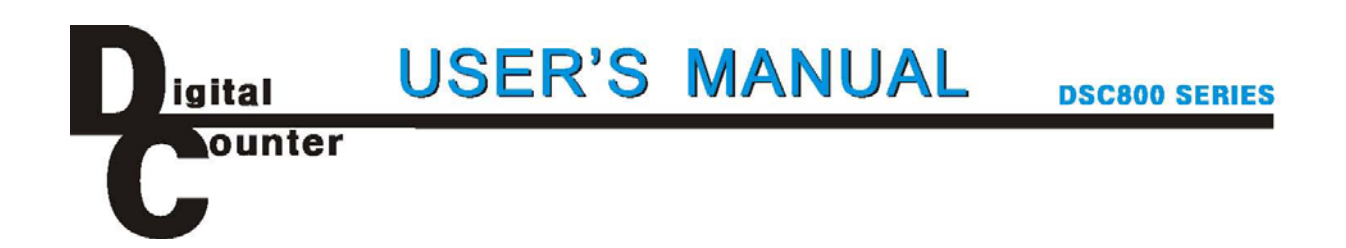

JENIX DSC800シリーズ デジタルカウンター

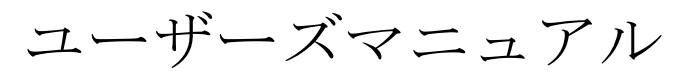

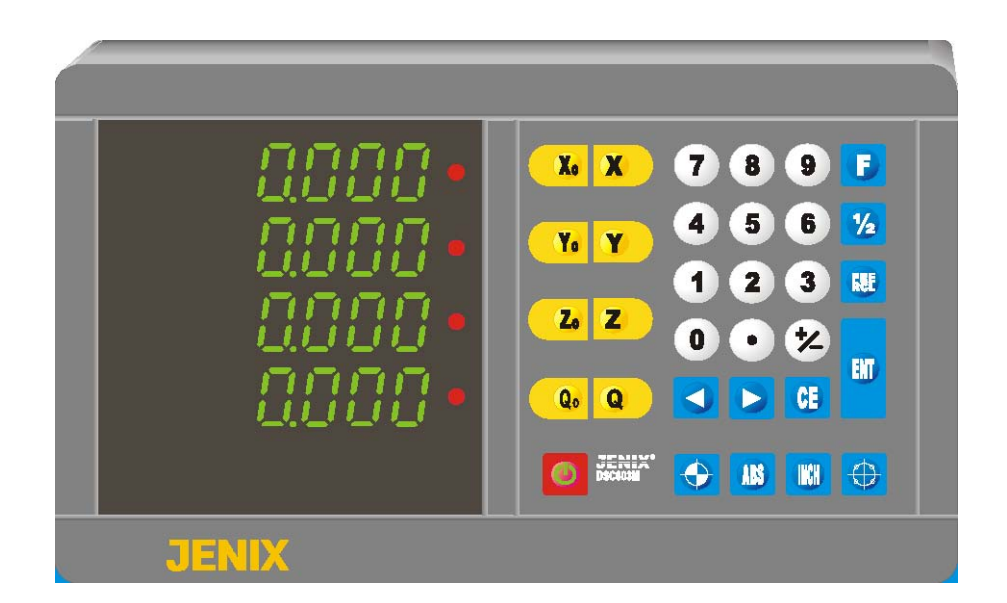

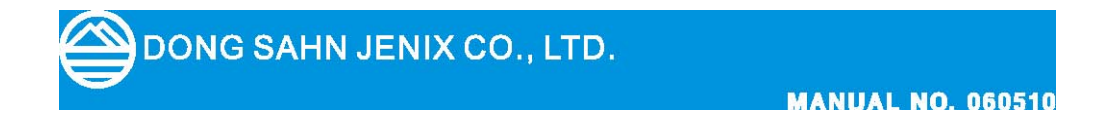

# 目次

### DSC800カウンターの説明

- 1. 正面
- 2. 背面
- 3. 接続
- 4. キーの説明

### 基本操作

- 1. プリセット
- 2. リコールプリセット
- 3. リセット (ゼロ)
- 4. 1/2機能
- 5. ミリ/インチ切換
- 6. ABS/INC切換
- 7. ボルトホール

#### 8. ファンクション設定

- 8.1 軸加算機能 LATHE
- 8.2 ボルトホールの平面と径選択 CIRCLE
- 8.3 スケール分解能 SCALE
- 8.4 移動方向の符号 DIR
- 8.5 補正値 RATE
- 8.6 直径表示 DIA
- 8.7 設定の初期化
- 8.8 LED表示チェック

9. エラー表示

#### 資料

1. 双葉15Vスケール対応カウンターについて

1. 正面

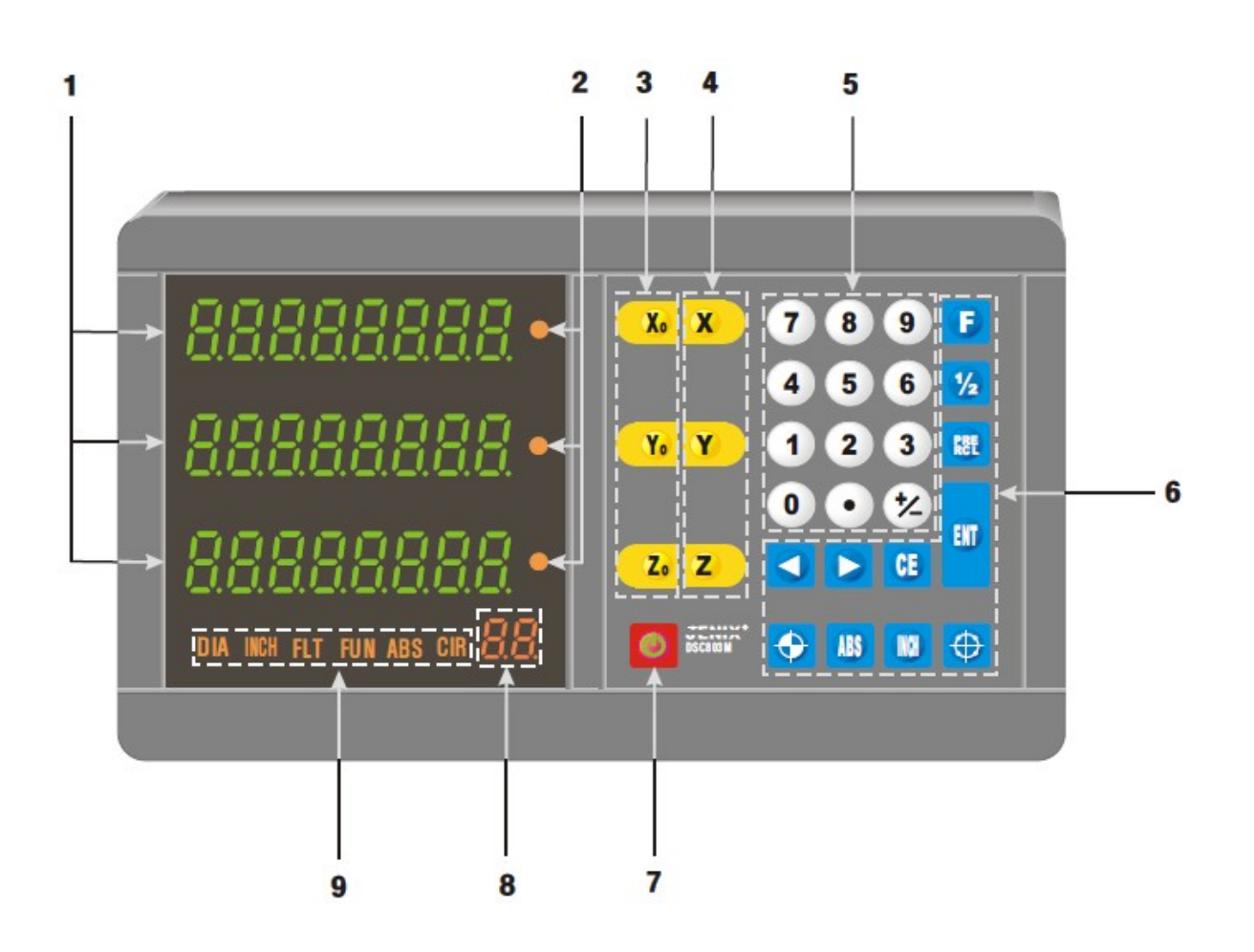

| 1. | 軸表示     | X,Y,Zの現在値    |
|----|---------|--------------|
| 2. | 軸選択ランプ  | 軸が選択されたときに点灯 |
| 3. | ゼロセットキー | 現在値をゼロにする    |
| 4. | 軸選択キー   | 軸を選択する       |
| 5. | テンキー    | 数値を設定する      |
| 6. | 機能キー    | 機能設定用の時に使う   |
| 7. | 表示キー    | 表示をon/offする  |
| 8. | 番号表示    | 機能番号を表示する    |
| 9. | 機能表示    | 機能選択のときに点灯する |
|    |         |              |

注) この説明書は3軸カウンターDSC-803を元に書かれています。

2. 背面

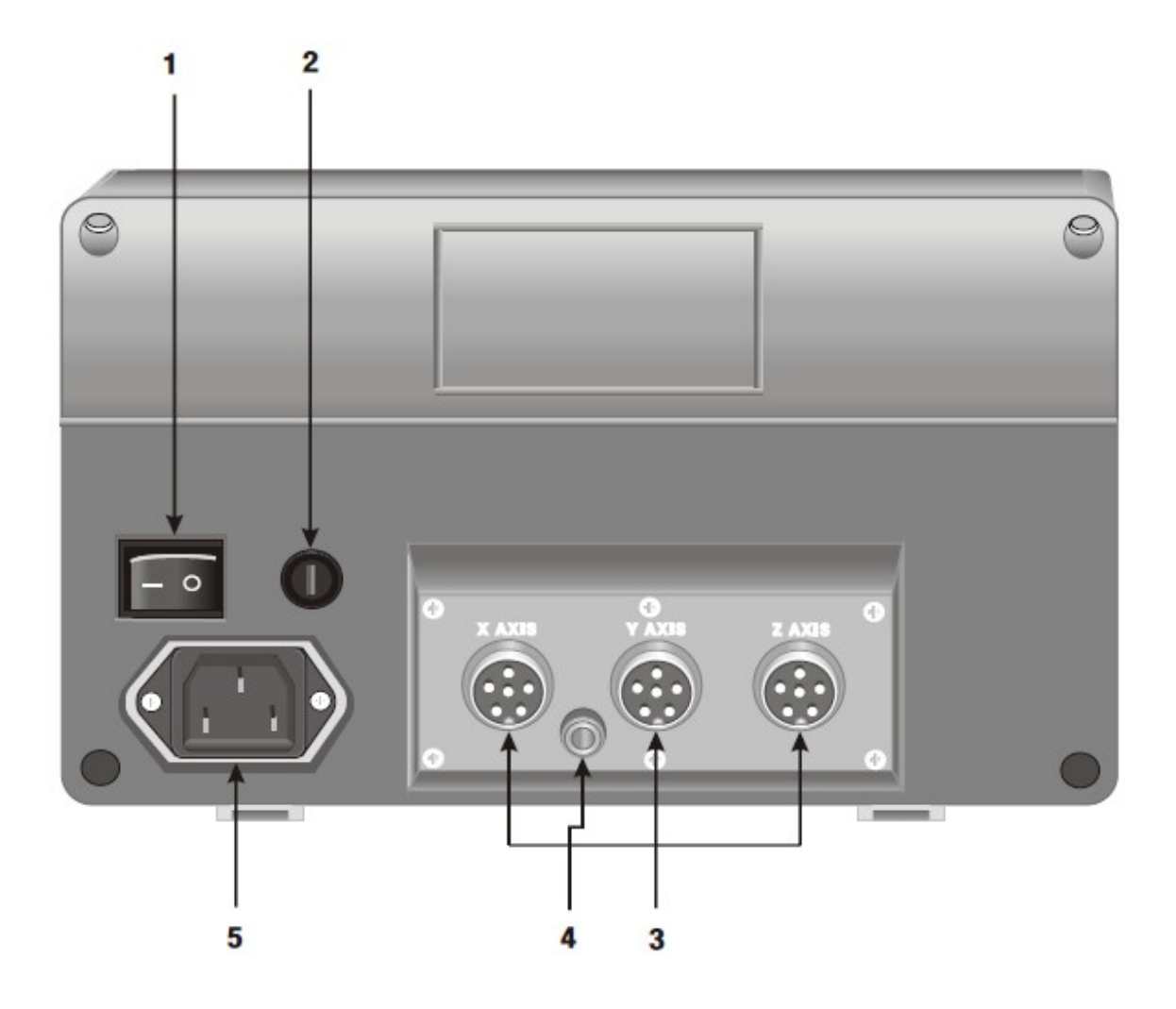

- 1. 電源スイッチ 主電源をon/offします。
- 2. ヒューズ 220 V∕1A
- 3. スケールコネクタ X, Y, Zスケール入力用
- 4. GND アース端子
- 5. AC電源入力 電源コードを差し込む

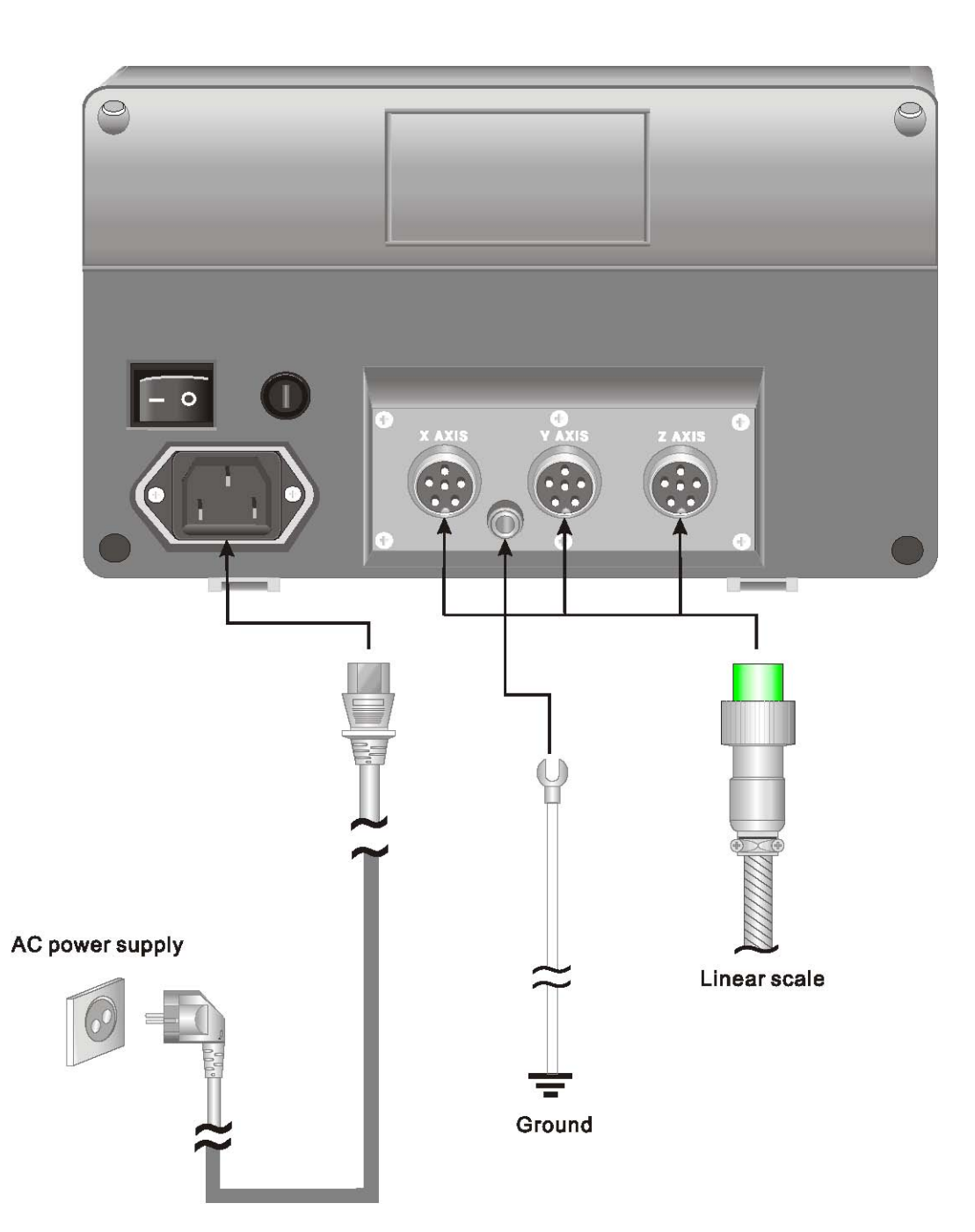

4. キー

| Χο, Υο, Ζο             | 軸ゼロ         | 軸の現在値をゼロにする            |
|------------------------|-------------|------------------------|
| X, Y, Z                | 軸選択         | 軸を選択する                 |
| 0~9,•,±                | テンキー        | 数値を入力する                |
| ENT                    | ENTER       | 操作を確定する                |
| $\leftarrow,  \mapsto$ | 選択          | 項目を選択する                |
| CE                     | キャンセル       | 操作をキャンセルする<br>エラーを解除する |
| म                      | 機能          | ファンクションを呼び出す           |
| 1/2                    | 1/2         | 現在値を半分にする              |
| PRE/RCL                | フ゜リセット/リコール | 記憶してた値を呼び出す            |
| ABS                    | ABS座標系      | ABS座標値にする              |
| $\oplus$               | ボルトホール      | ボルトホール機能               |
| INCH                   | インチ         | インチで表示する               |
|                        | エラー         | スケールエラーを検出する           |
| U                      | 表示          | 表示をon/offする            |

# 基本操作

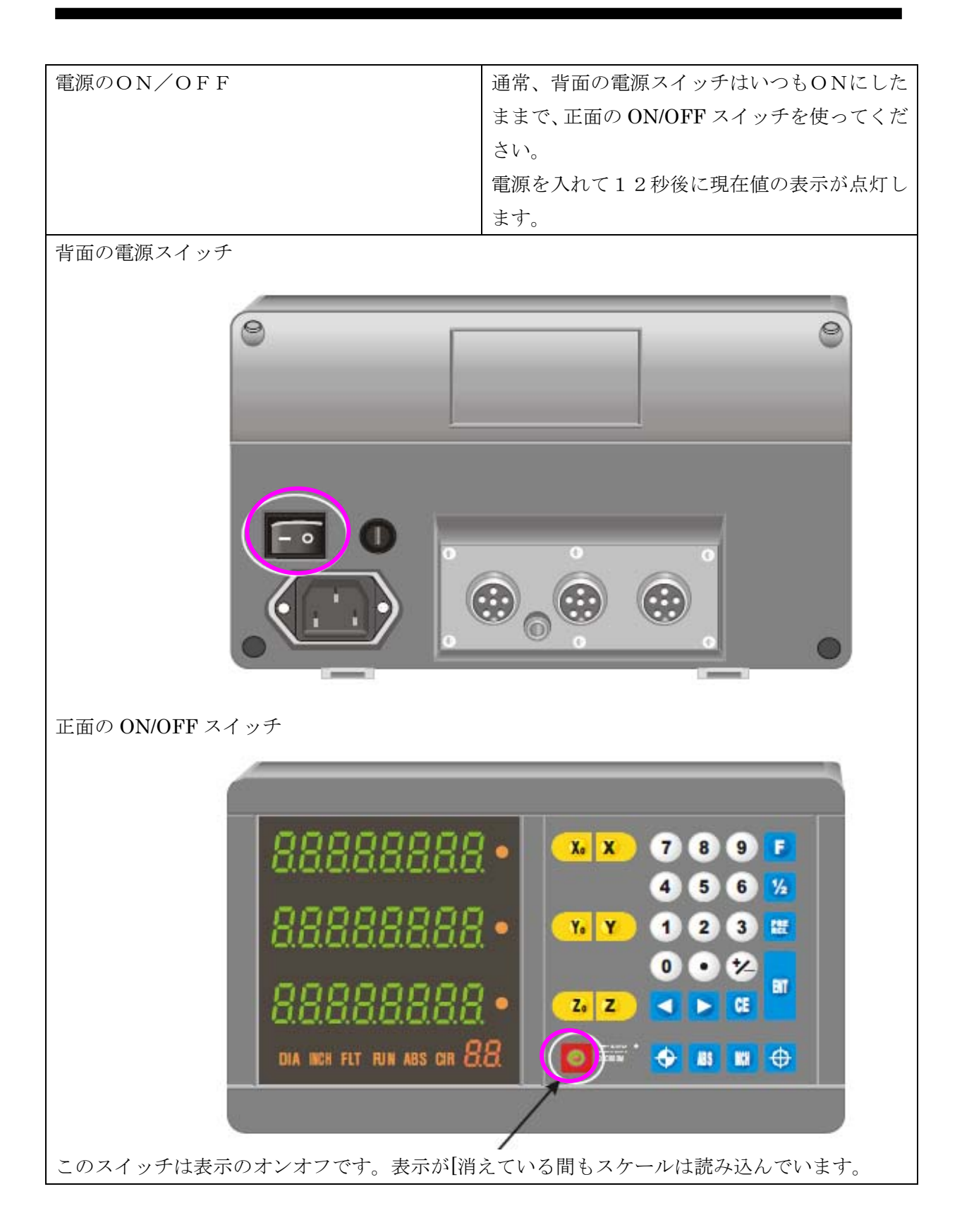

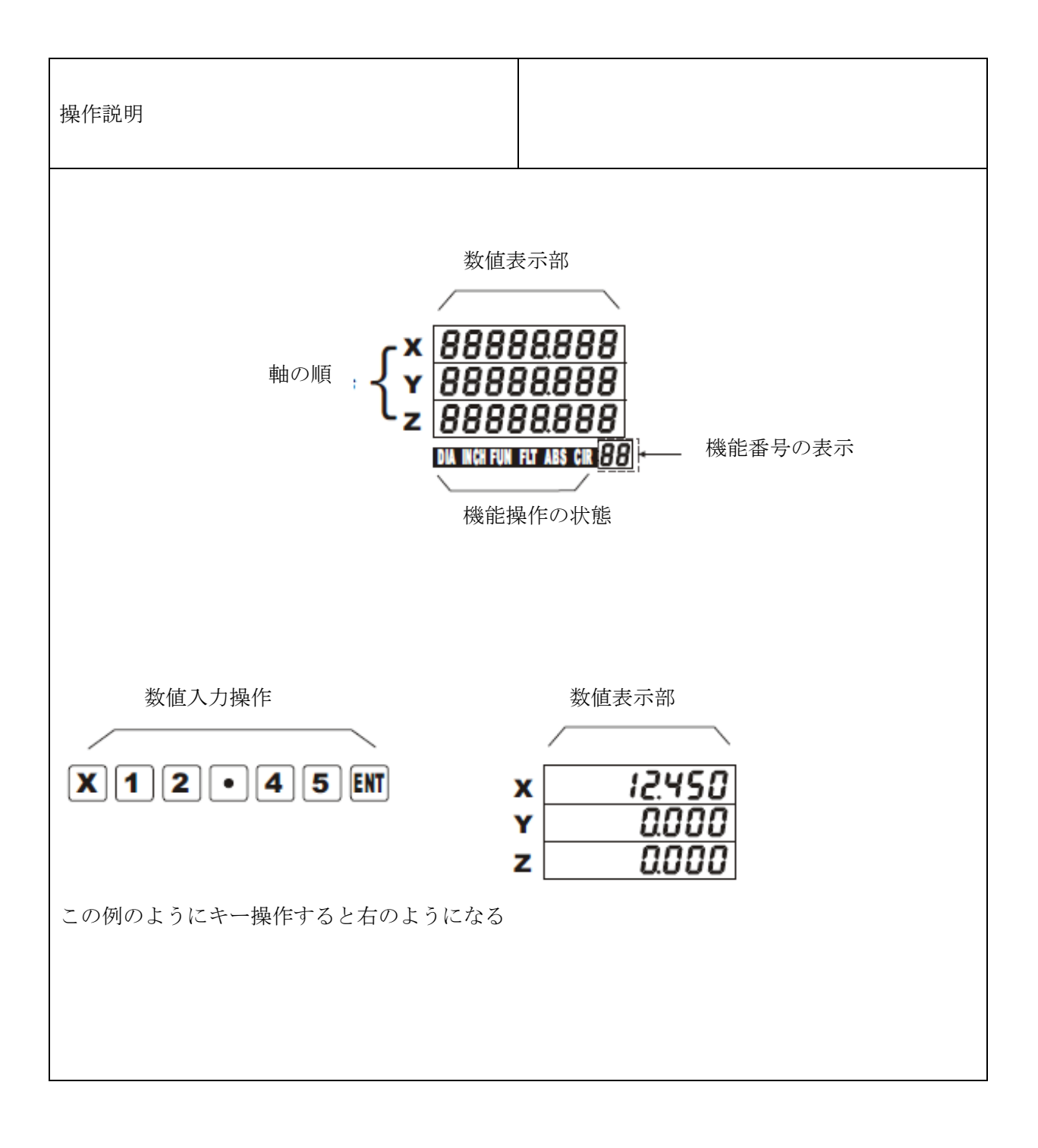

1. プリセット

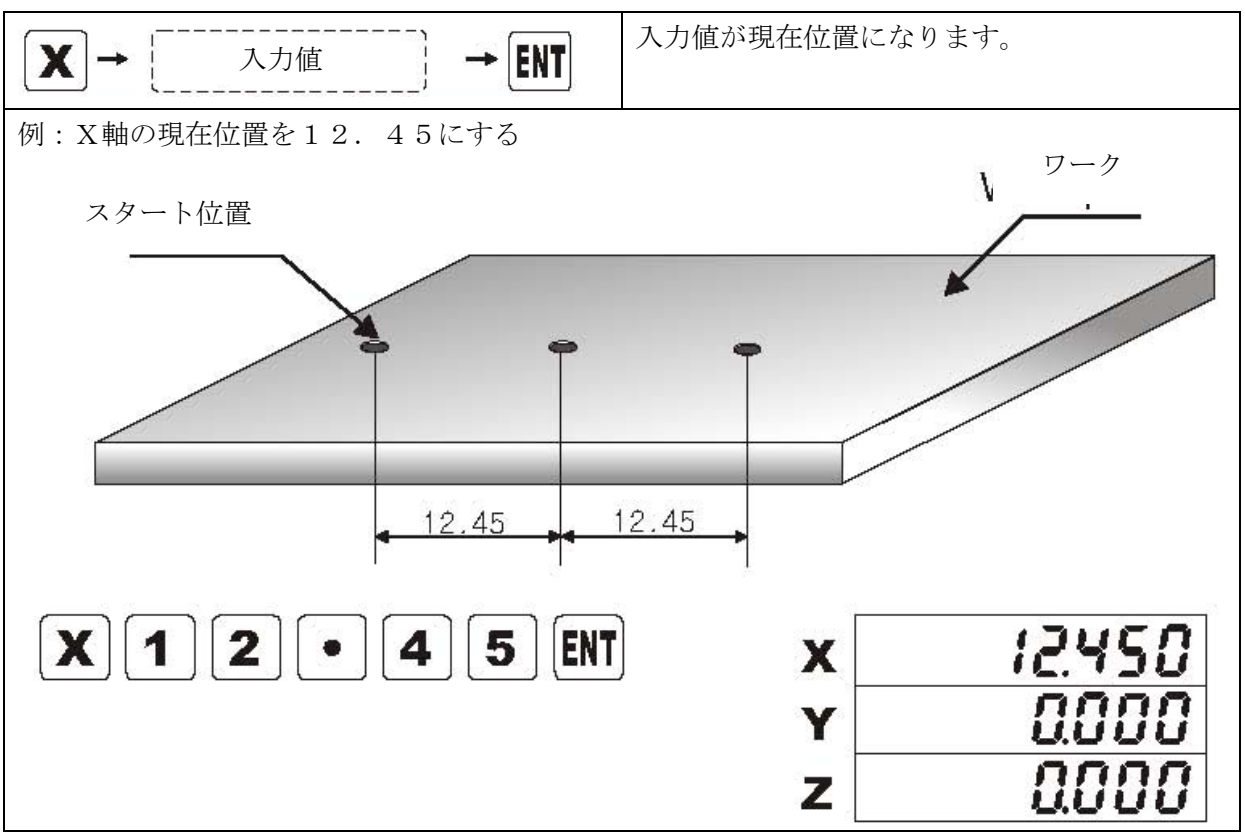

2. リコールプリセット

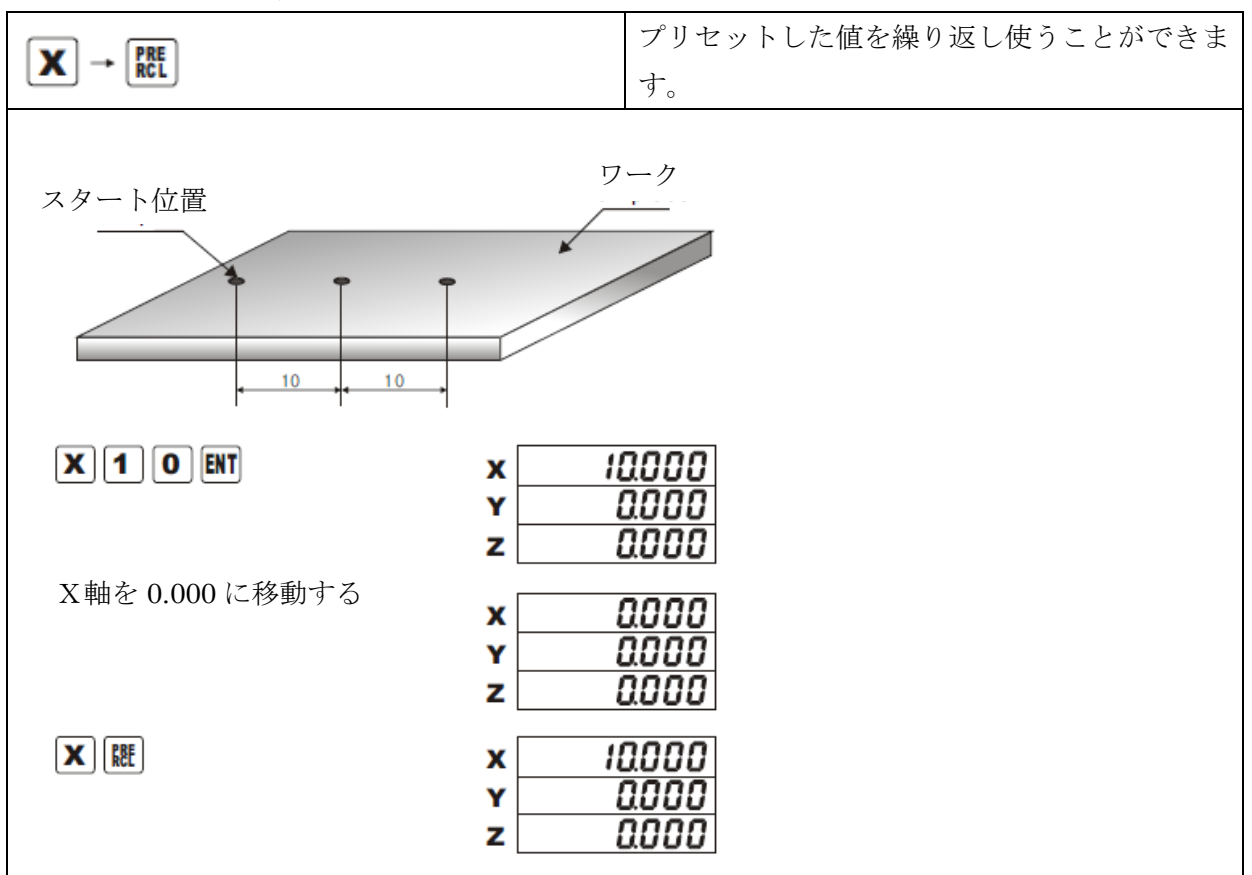

3. ゼロセット

| X. Y. Z.             | それぞれの軸をゼロにする |
|----------------------|--------------|
| X. )<br>Y. )<br>Z. 2 |              |

4. 1/2機能

| X → 1/2           | 現在値を半分にする                                          |
|-------------------|----------------------------------------------------|
| 例 現在値12.400を半分にする |                                                    |
| 12.400 を半分にする     | x 12.400<br>Y 0.000<br>z 0.000                     |
| X 1/2             | x <u>6.200</u><br>Y <u>0.000</u><br>z <u>0.000</u> |

2. ミリ/インチ切換

| INCH                                                             | ミリからインチに切り替える                                    |
|------------------------------------------------------------------|--------------------------------------------------|
| $\fbox{25.400 \text{mm}} \longleftrightarrow 1.0000 \text{inch}$ | x <u>25400</u><br>Y <u>0000</u><br>z <u>0000</u> |
| INCH                                                             | x 10000<br>y 0.0000<br>z 0.0000                  |

6. ABS/INC切換

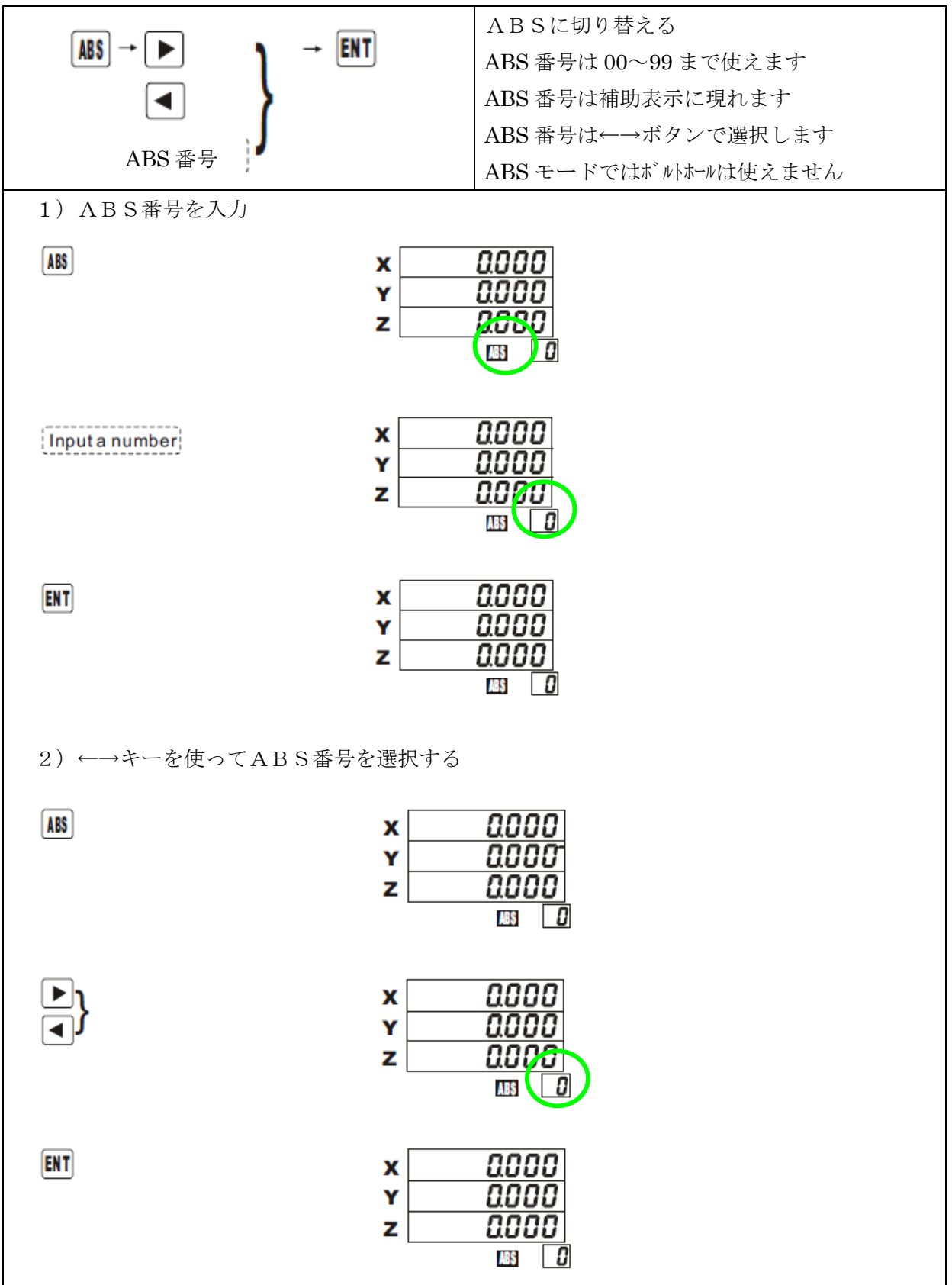

7. ボルトホール

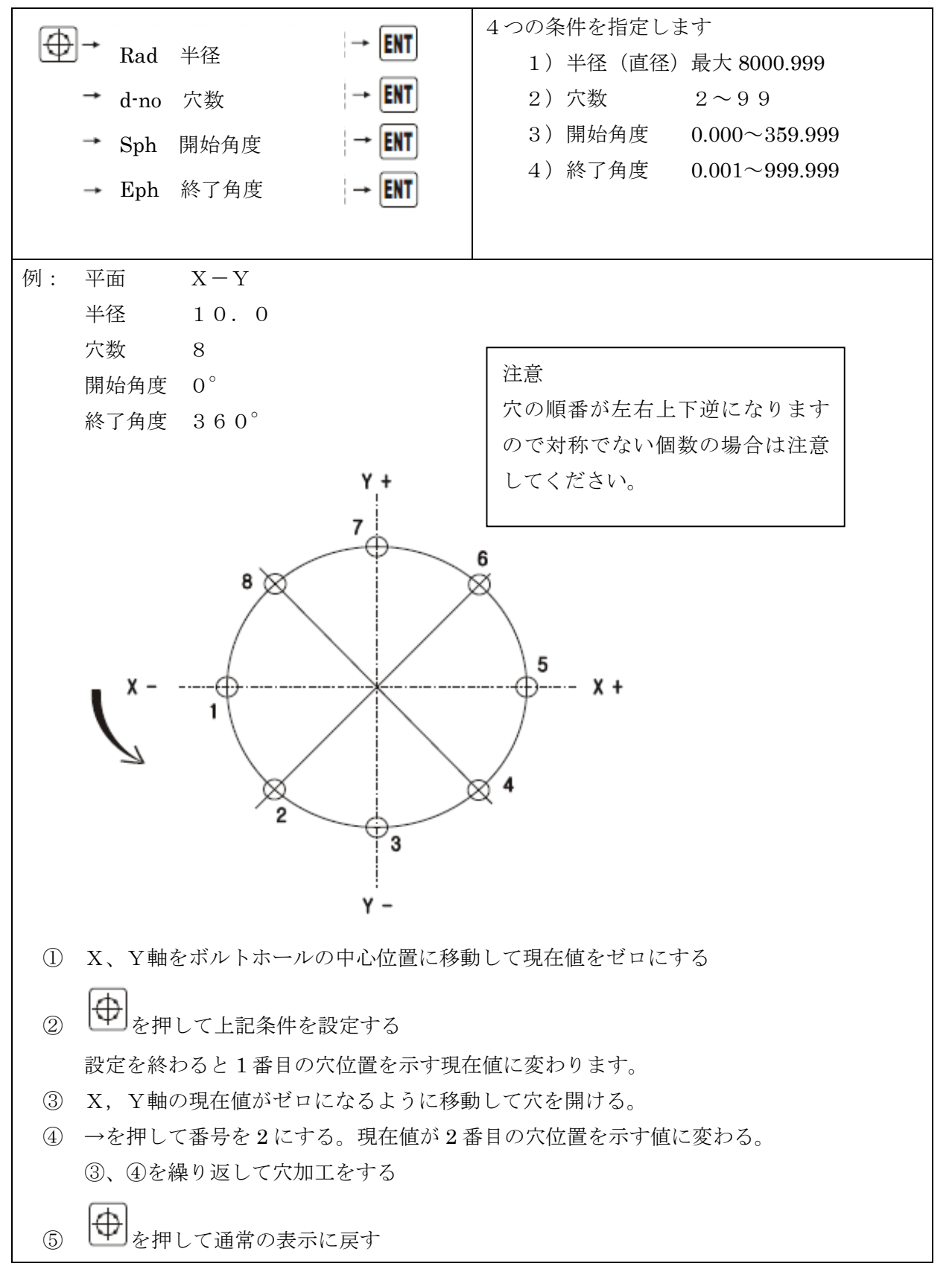

#### 8. ファンクション設定

Fキーを押すと各種機能の設定が出来ます。

| 1          | LATHE  | 軸加算機能                  |
|------------|--------|------------------------|
| 2          | CIRCLE | ボルトホールの平面と径の選択         |
| 3          | SCALE  | スケール分解能 1,5,10,5       |
| 4          | DIR    | 移動方向の符号                |
| 5          | RATE   | 補正値 0.000001~9.9999999 |
| 6          | DIA    | 半径/直径                  |
| $\bigcirc$ | RESET  | 設定の初期化 ABS、ALL         |

0

⑧ TEST LED表示チェック

8.1 軸加算機能 LATHE

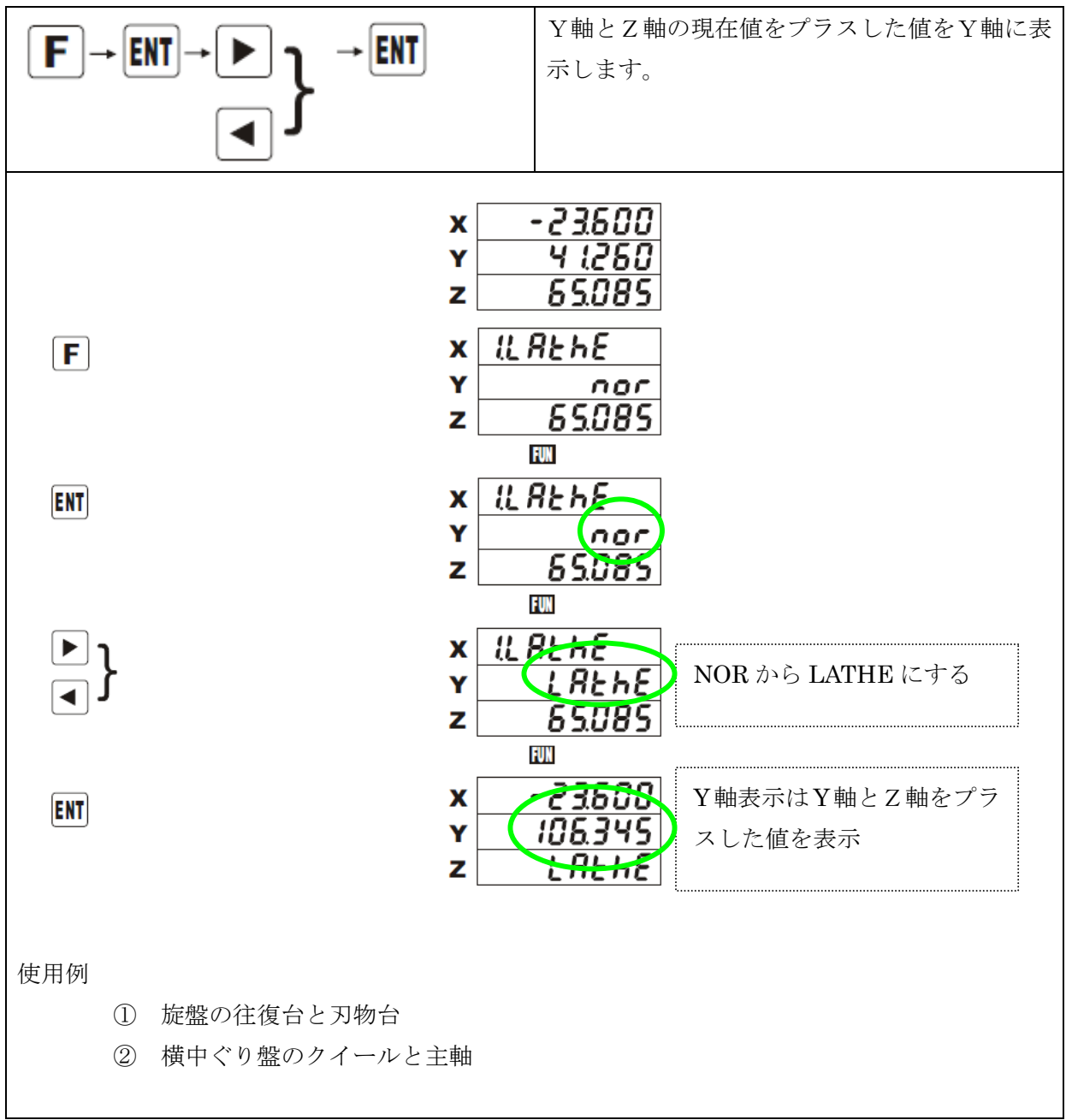

8.2 ボルトホールの平面と径の選択 CIRCLE

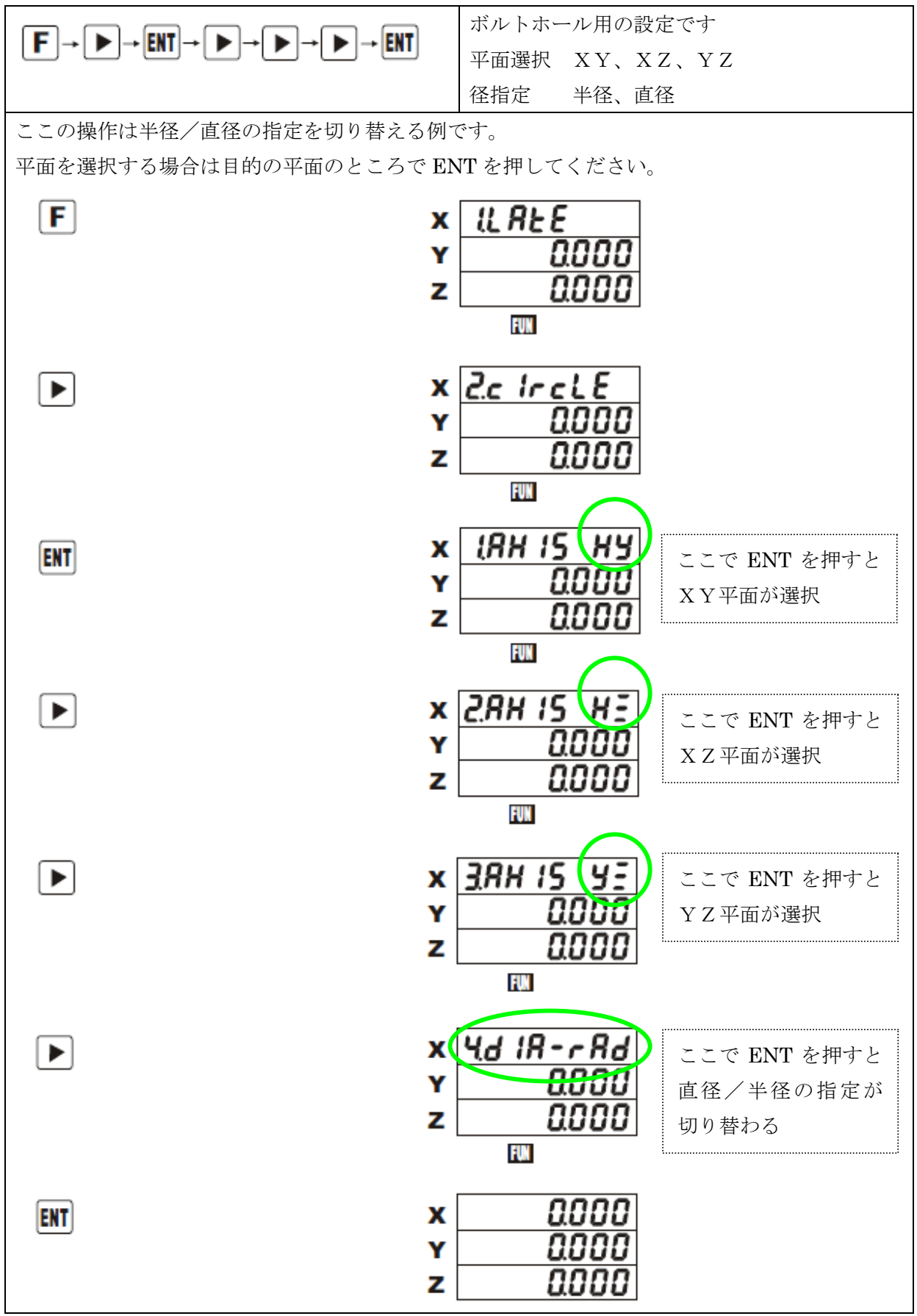

8.3 スケール分解能 SCALE

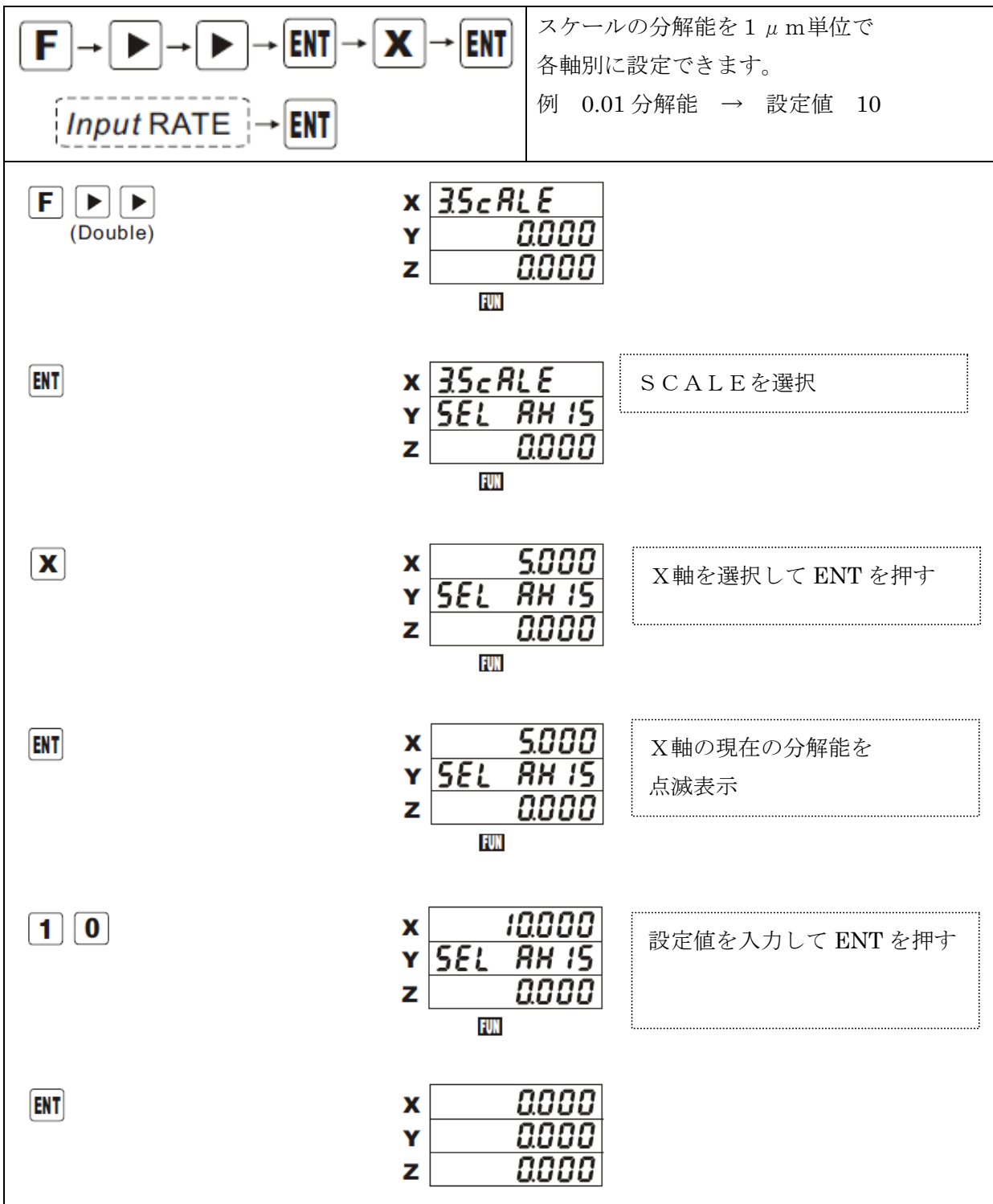

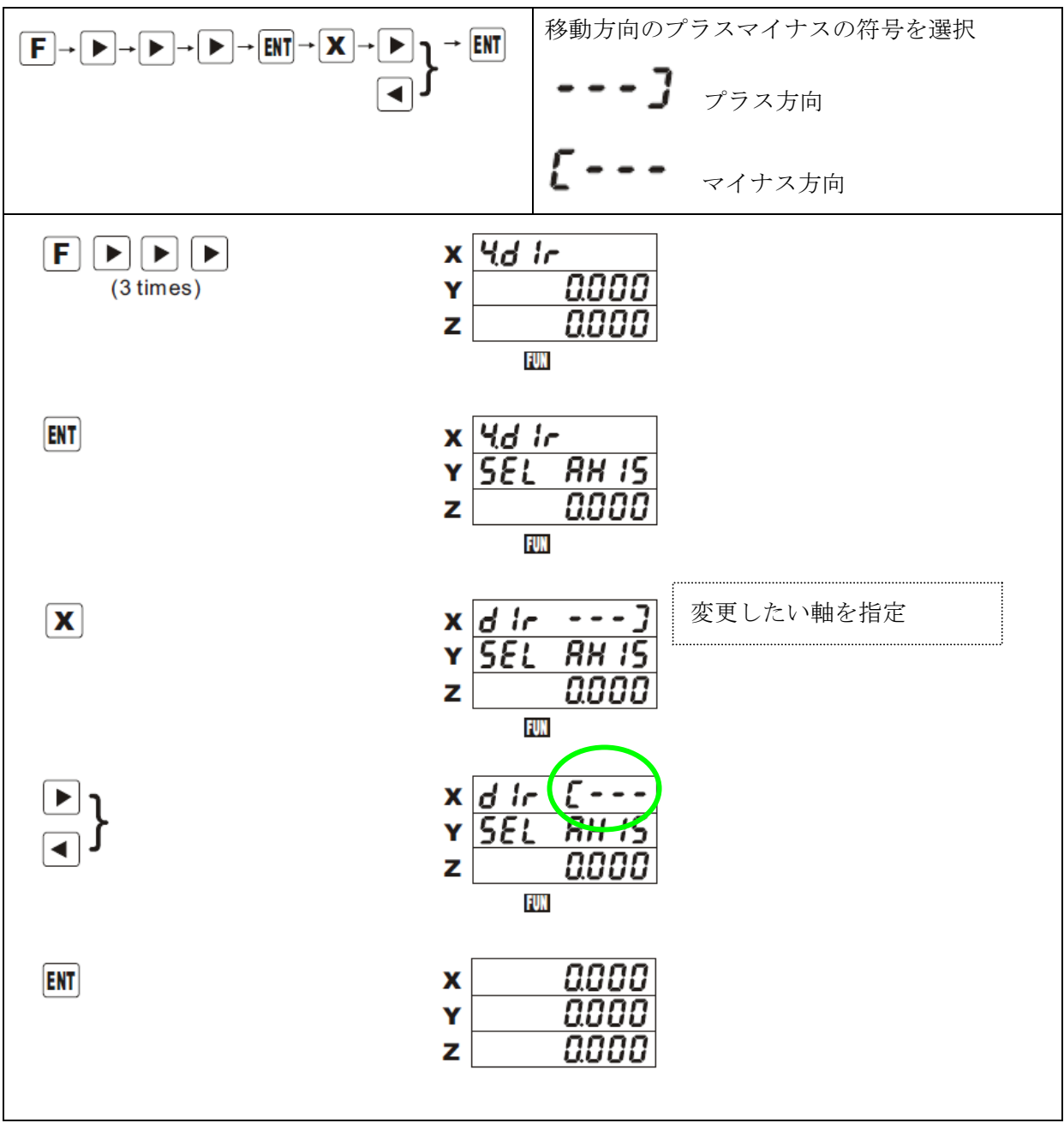

8.4 移動方向の符号 DIR

8.5 補正値 RATE

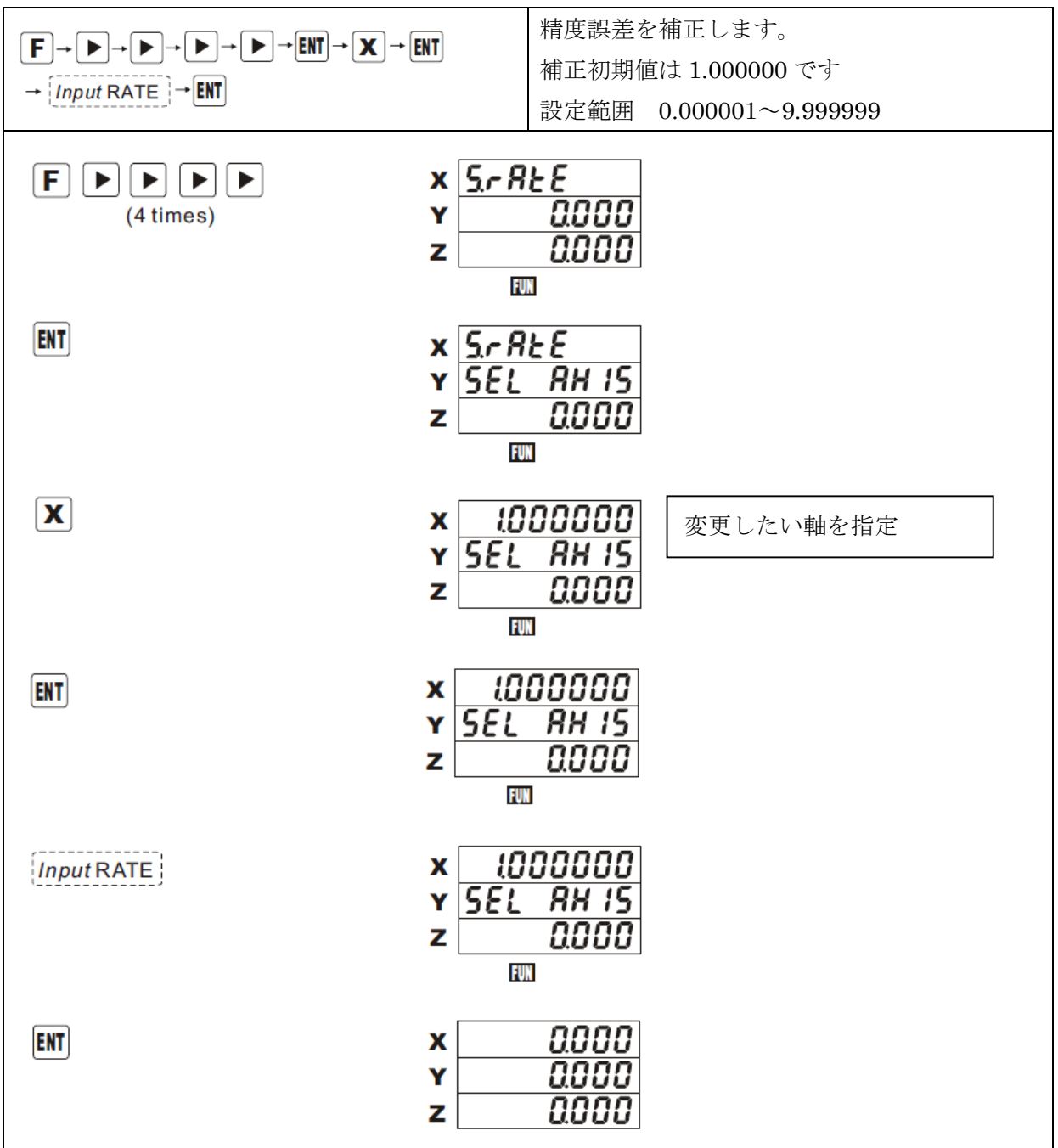

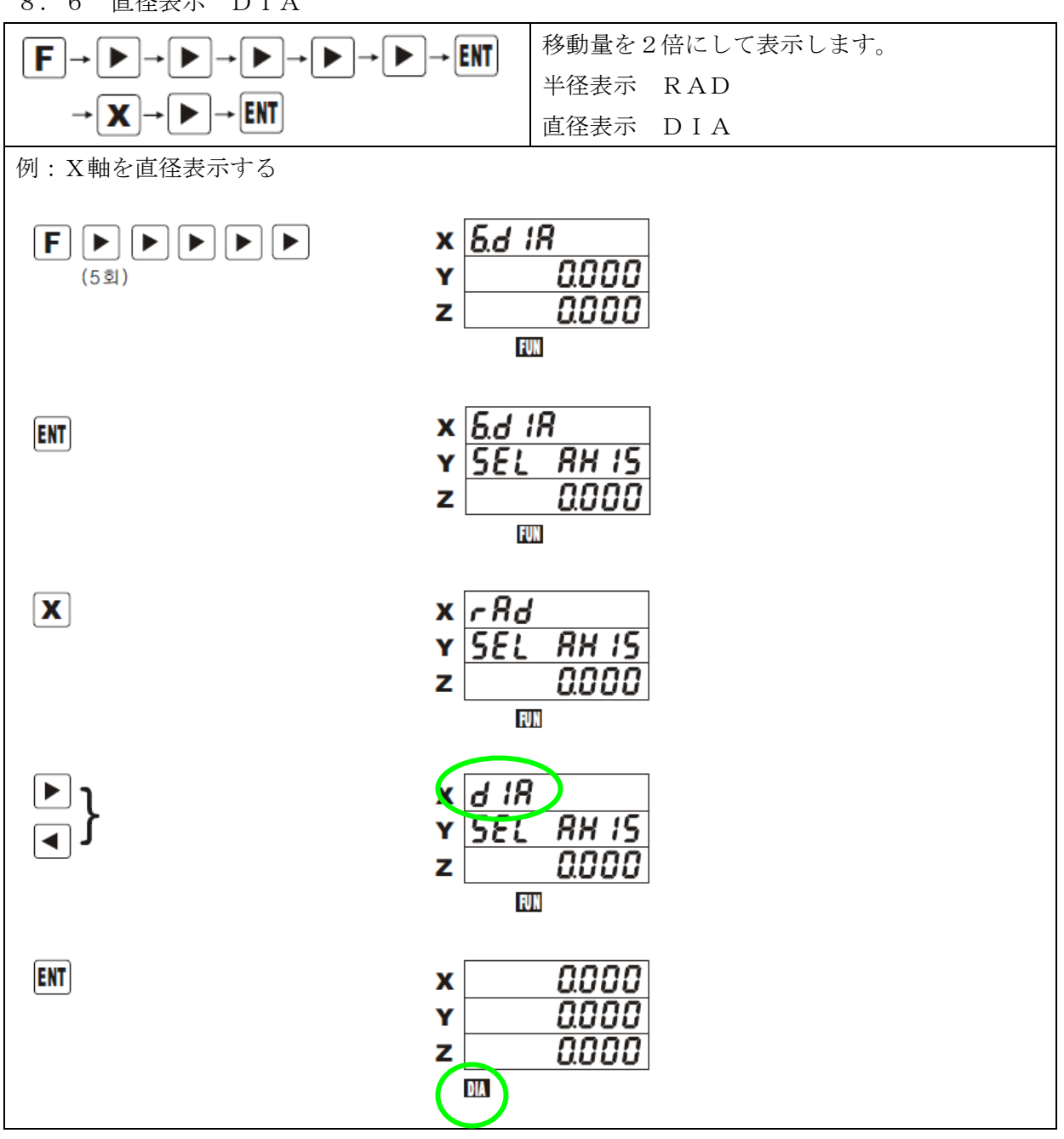

8.6 直径表示 DIA

8.7 設定の初期化 RESET

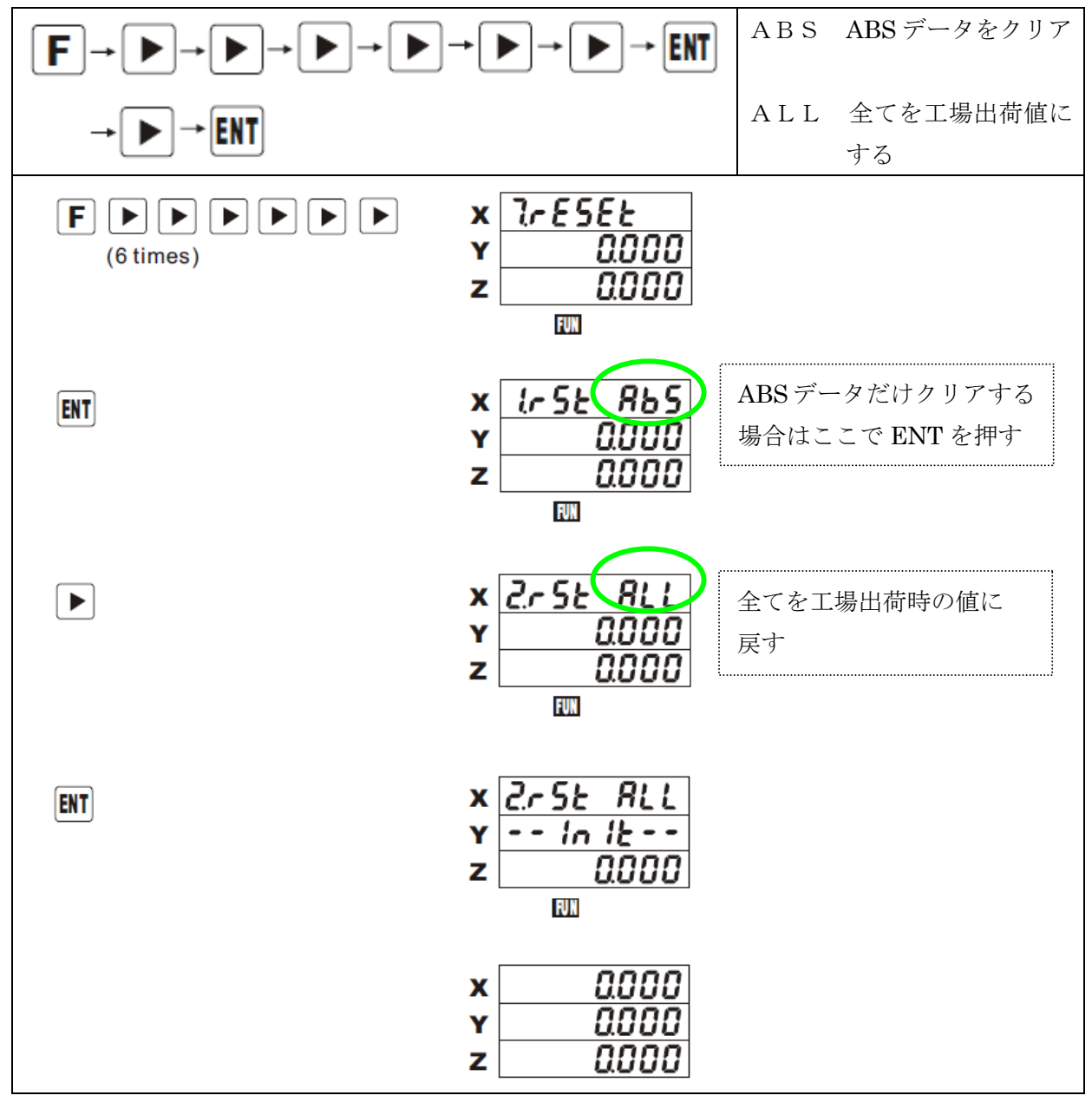

8.8 LED表示チェック TEST

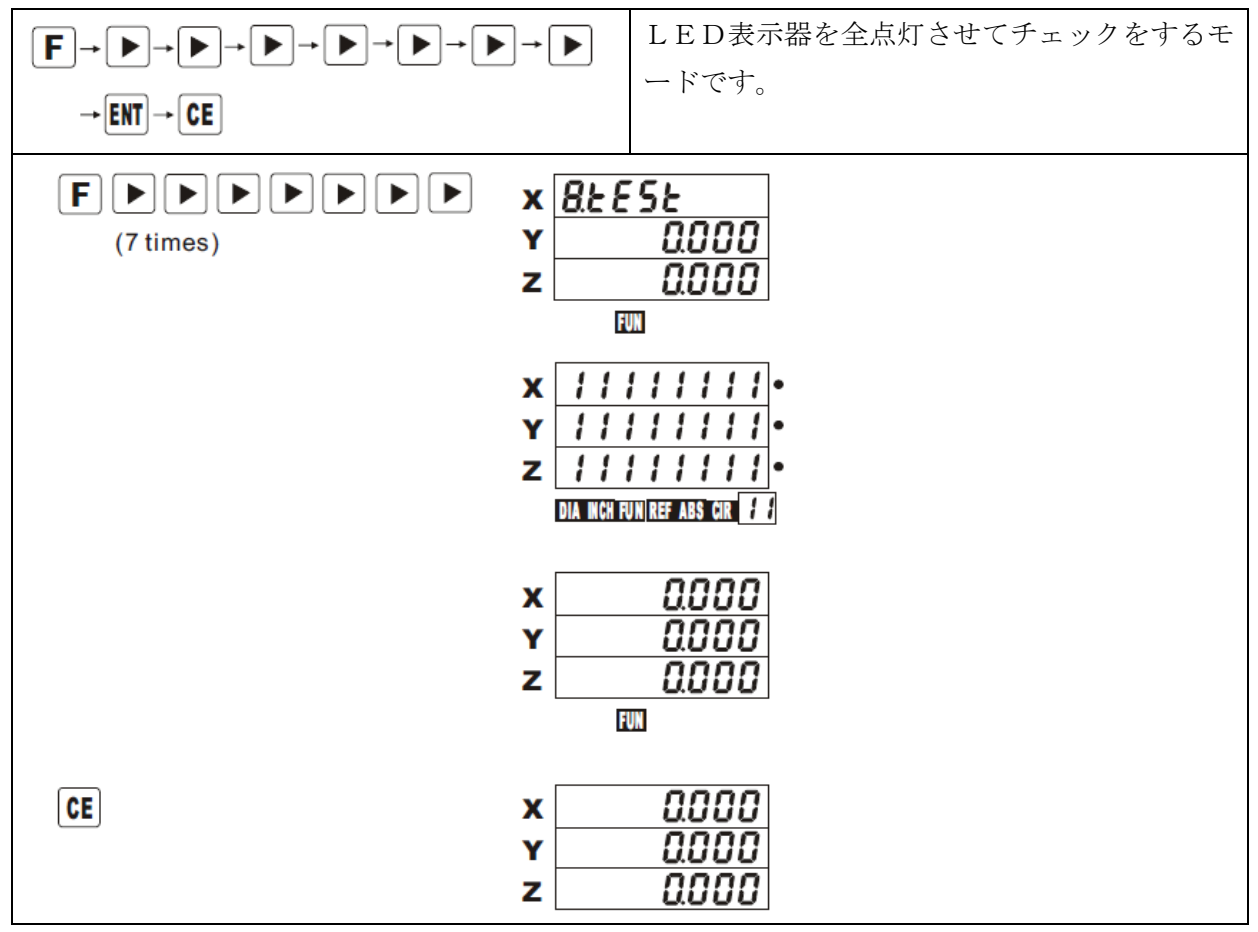

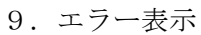

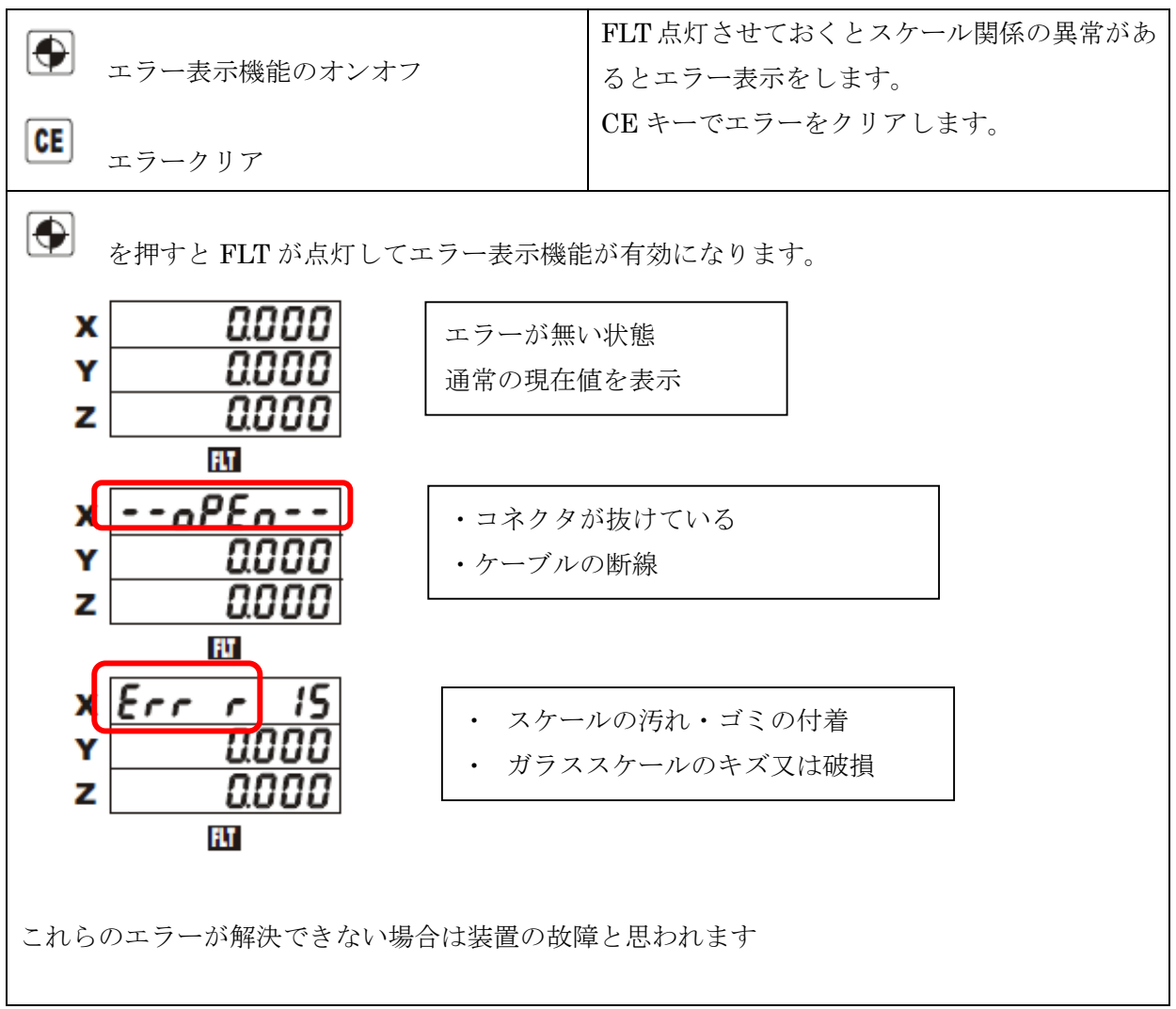

資料1

双葉15Vスケール対応カウンターについて

初期の双葉電子製のスケールは電源が15Vを使用しているため、標準のカウンターでは動作させることが出来ません。

そのために15V電源を内蔵させた特注カウンターを用意しています。

専用のコネクターを追加して接続する方式にしました。

軸毎に内部コネクターの差し替えでJENIX製スケールとの切り替えも可能です。

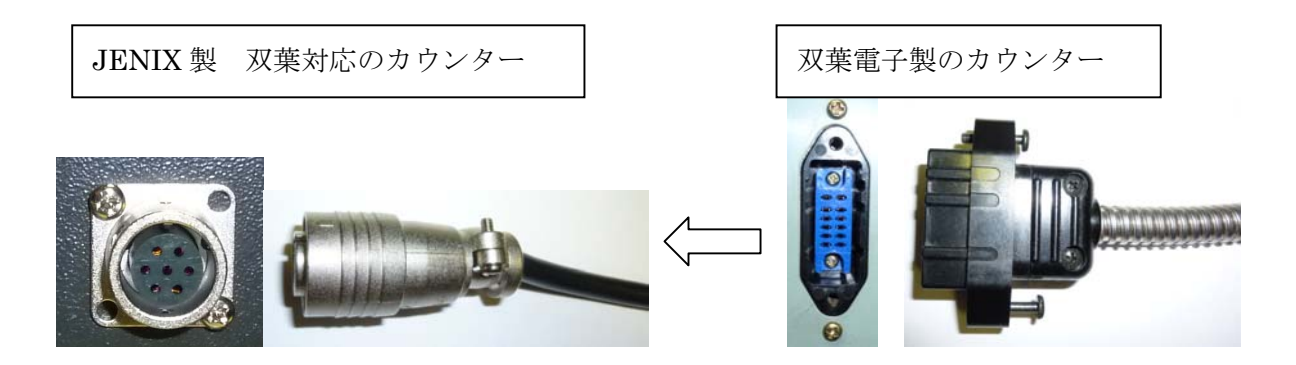

JENIX 製カウンターに交換する場合は、ケーブル側のコネクターの交換又は変換ケーブルが必要です。

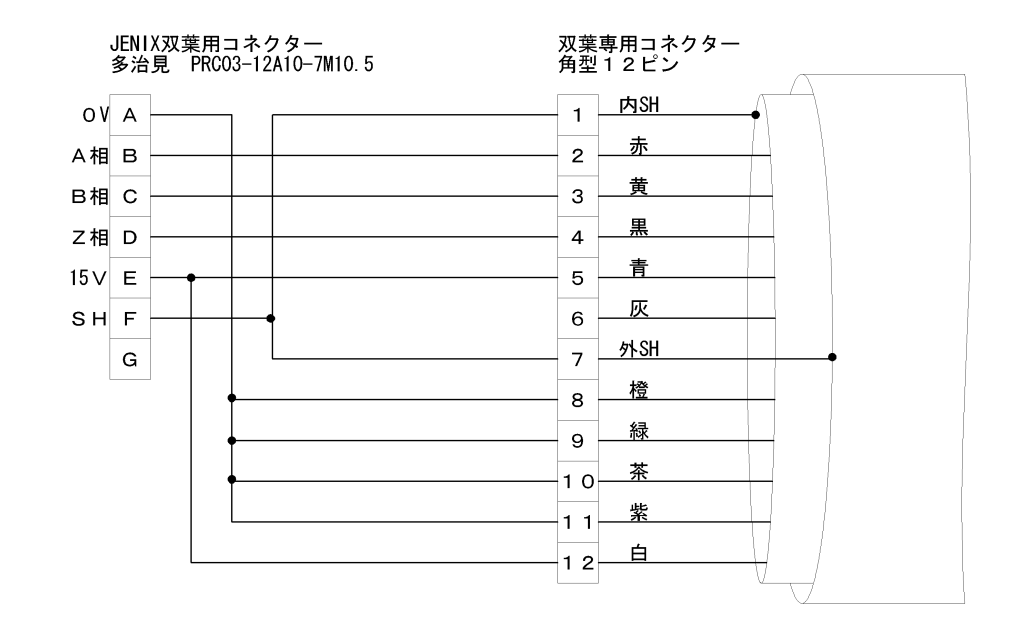

<注意>

双葉スケールでは、 ● のエラー表示機能は機能しません。読取が正常でも必ずエラ ー表示が出ますが異常ではありません。

代替機能としてスケール異常がある場合は全桁の小数点が点灯します。そして軸選択 でエラー解除が出来る機能を追加してあります。

## 橋本テクニカ

963-7783

福島県田村郡三春町南成田字住吉102 TEL:0247-62-4003 FAX:0247-62-1477